# RECHERCHER PAR THÈMES ET PAR MOTS-CLEFS

La fonction **Thèmes** de votre récepteur aide à repérer facilement des émissions. Ce menu vous donne la possibilité de chercher des émissions classifiées par thème (cinéma, sports, etc.) ou par des mots-clefs utilisés dans la description de l'émission.

### THÈMES

Vous pouvez dresser une liste des émissions et les choisir en fonction de leur thème (seulement le cinéma ou seulement les sports, par exemple). Il est alors facile de consulter les émissions par thème et d'en choisir une que vous voulez en particulier.

#### Télécommande Options du menu

0.47首

- 1. Pour ouvrir le menu **Thèmes**, suivez l'une des deux options suivantes :
  - Alors que vous regardez une émission, appuyez sur la touche fléchée GAUCHE (THEMES).
  - Appuyez sur la touche MENU, puis sélectionnez **Thèmes**.

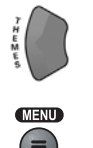

Thès

- 2. Sélectionnez le thème désiré.
- 3. Sélectionnez l'émission voulue dans la liste des émissions.

**Note :** Si l'émission que vous avez mise en relief sera diffusée plus tard, le récepteur ouvrira le menu **Créer une horloge de rappel**. Voir *Utiliser les horloges de rappel* à la page 3-19.

## Utilisation du système Rechercher par thèmes et par mots-clefs

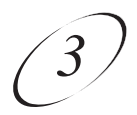

#### RECHERCHE

### Télécommande Options du menu

- 1. Ouvrir le menu **Recherche** en suivant l'une des méthodes suivantes :
  - Appuyez sur la touche CARRÉ (#) de la télécommande.
  - Alors que vous regardez une émission, appuyez sur la touche fléchée GAUCHE (THEMES) pour faire afficher le menu Thèmes, puis sélectionnez Recherche.
  - Appuyez sur la touche MENU, sélectionnez l'option **Thèmes**, puis sélectionnez **Recherche**.
- 2. Dans l'écran **Recherche** qui s'affiche, il y a un clavier virtuel.
- 3. Vous pouvez rechercher des événements de deux façons :
  - Sélectionnez **Titre** pour chercher des mots qui apparaissent dans le titre d'une émission.
  - Sélectionnez **Info** pour chercher des mots qui apparaissent dans la description d'une émission.
- 4. Entrez l'information dans la case prévue à cet effet en suivant l'une des deux méthodes suivantes :
  - Utiliser le clavier **virtuel** à l'écran pour entrer les lettres du mot dans la case.
  - Utilisez les lettres au-dessus des touches du pavé numérique pour entrer les lettres dans le champ du critère de recherche. Par exemple, supposons que vous cherchez à quel canal et à quelle heure l'émission *Rudy Fremmel Presents* est diffusée. Pour entrer le mot « *Rudy* », appuyez trois fois sur la touche 7 pour la lettre R, deux fois sur la touche 8 pour la lettre U, une fois sur la touche 3 pour la lettre D et trois fois sur la touche 9 pour la lettre Y.
  - Déplacez-vous dans l'écran
    Recherche en appuyant sur les touches fléchées HAUT, BAS, GAUCHE et DROITE.

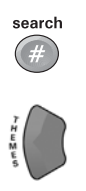

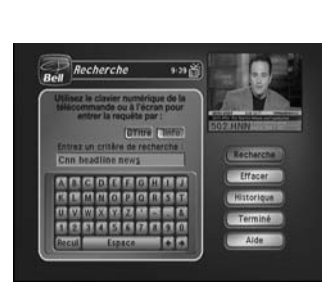

# Manuel d'utilisation

- Appuyez sur la touche fléchée GAUCHE pour effacer un caractère dans le champ du critère de recherche.
- Appuyez sur la touche ÉTOILE (\*) pour reculer d'un caractère sans l'effacer dans le champ du critère de recherche.
- Appuyez sur la touche fléchée DROITE pour insérer un espace sans effacer de caractère dans le champ du critère de recherche.
- 5. Sélectionnez **Recherche**.
- 6. Quand le récepteur affiche l'écran **Résultats** (**recherche**), vous pouvez :
  - Appuyez sur les touches fléchées HAUT et BAS pour parcourir les résultats.
  - Appuyez sur les flèches de la touche PAGE pour avancer page par page.
  - Sélectionnez **Page Haut** ou **Page Bas** pour avancer page par page.
- Sélectionnez une émission que vous voulez regarder ou sélectionnez Terminé pour fermer l'écran Résultats (recherche).

**Note :** Si vous sélectionnez une émission qui est télédiffusée actuellement, le récepteur se syntonise au canal de cette émission. Si vous sélectionnez une émission qui sera télédiffusée dans le futur, vous devez régler une horloge de rappel. Voir à la page 3-19 les informations sur les horloges de rappel.

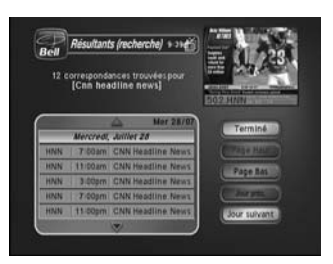

Utilisation du système Rechercher par thèmes et par mots-clefs

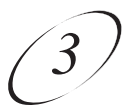

#### **HISTORIQUE DE RECHERCHE**

Après votre recherche d'une émission ou d'une autre information, votre récepteur tracera un historique. **TV1** et **TV2** ont chacune leur propre historique de recherche dans un écran **Recherche** (hist.). Vous pouvez utiliser cet historique de recherche au lieu de retaper l'information au moyen du clavier virtuel.

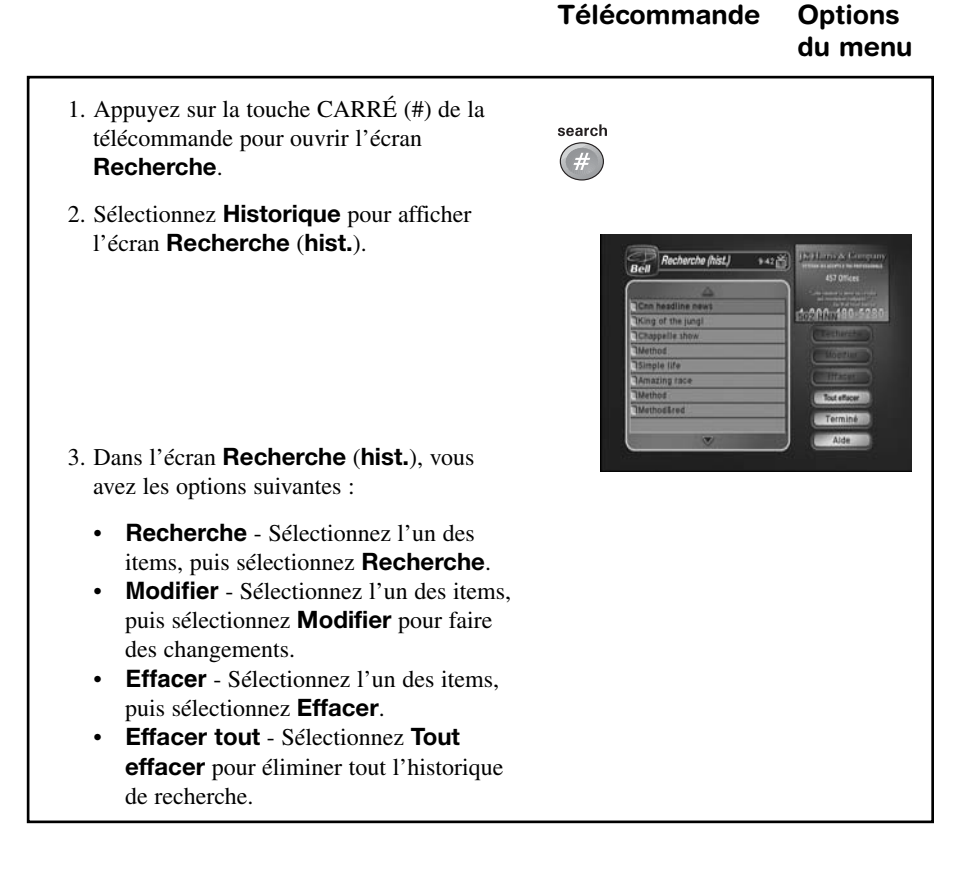